# 上合示范区跨境贸易服务中心平台 操作手册一跨境物流

#### 前言

感谢您使用《上合示范区跨境贸易服务中心平台》。

本手册包含的内容可以帮助您进行有效的上合示范区跨境贸易服 务中心平台使用,主要包括一下内容:

▶ 业务概述

▶ 操作建议

▶ 详细的操作流程

在手册的前言部分还向您提供了获得其它帮助信息的途径及编写 约定。

#### 1、上合示范区跨境贸易服务中心平台概述

1.1 项目概述

因中国-上海合作组织地方经贸合作示范区建设需要,促进上合 组织国家和"一带一路"国家城市间交流,通过建设国际物流中心、 现代贸易中心、双向投资合作中心、商旅文化交流中心、海洋合作中 心,形成与上合组织国家和"一带一路"国家地方间合作示范区,全 力打造"一带一路"国际合作新平台。

为促进上合组织经贸合作、辐射一带一路为主要目的,需打造的 一个融合贸易、物流、金融、IT的一站式跨境贸易服务中心,提供线 上的贸易服务、电子商务、信息互联,线下的物流通道、产业商谷、 金融结算等综合性一站式服务。通过跨境贸易服务中心的建设,以此 为纽带,将贸易链条中的各类资源、服务集聚后进行有机融合,提升 服务能力,实现产业互联和政企互动,促进示范区经济健康有力发展。 同时,跨境贸易服务中心将结合通关新模式为示范区企业提供一站式 的通关服务平台,包含政务和商务两方面,实现政企数据互联,既方 面企业关于注册、备案、申报、实操等操作,也满足监管部门的监管 需求,并以此为基础,建立一个赋能、创新、智慧、融合的上合国家 跨境贸易新生态。

搭建上合示范区跨境贸易服务中心信息平台,包括综合服务平台 门户子系统、上合商品交易商城、一般贸易进出口服务系统、跨境电 商出口申报服务系统、多式联运物流服务系统、供应链金融服务系统、 基础数据交换系统、营运分析展示系统以及相应的应用支撑系统,打 造的一个融合贸易、物流、金融、IT的一站式跨境贸易服务中心。

#### 1.2 建设内容

(1) 建设成熟的上合示范区跨境贸易服务中心,建设内容包括:

①综合服务门户系统。为园区、贸易企业、跨境电商等提供一站 式服务。

②上合商城平台。通过搭建商城,为平台企业提供商品展示、采购、询盘、交易等功能。

③跨境电商出口申报平台。通过平台建设,便于园区跨境电商企 业开展 9710/9810/9610 业务,实现将订单、运单、收款单、离境单 等箱管数据与海关总署通道进行对接,满足申报要求。

④一般贸易服务系统。为园区中小企业提供对外贸易综合服务,包括制单、代理出口、代理退税、金融信保等服务。

⑤跨境物流服务系统。既为客户提供全程的跨境电商供应链服务, 也为园区物流企业提供标准的供应链软件。

⑥金融保险服务系统。为电商企业提供信用保险、收汇、退税、

融资等服务

⑦基础数据交换系统。提供数据管理、数据交换、外部接口。

⑧营运分析展示系统。通过大数据+IT 技术,对上合经济合作示范区园区的进出口贸易额、箱量、物流动态等信息进行分析和展示。

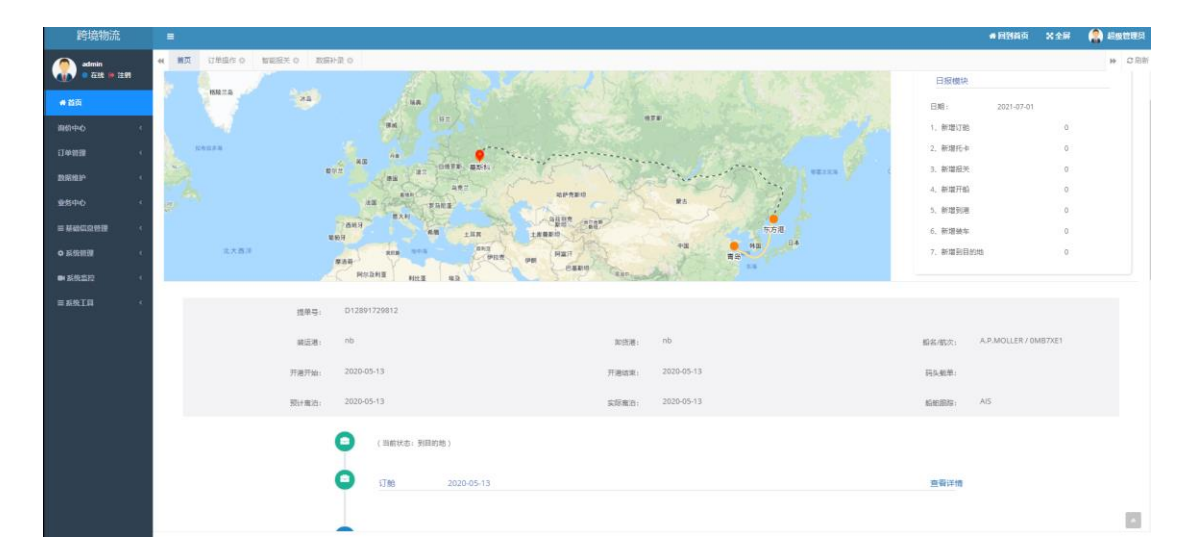

2、跨境物流

用户在完善订舱数据后,可在首页右侧输入框内输入提单号或箱号后 点击"查询"按钮,平台可显示到各节点的物流信息,如上图所示。

#### 2.1 询价中心

#### 2.1.1 发起询价

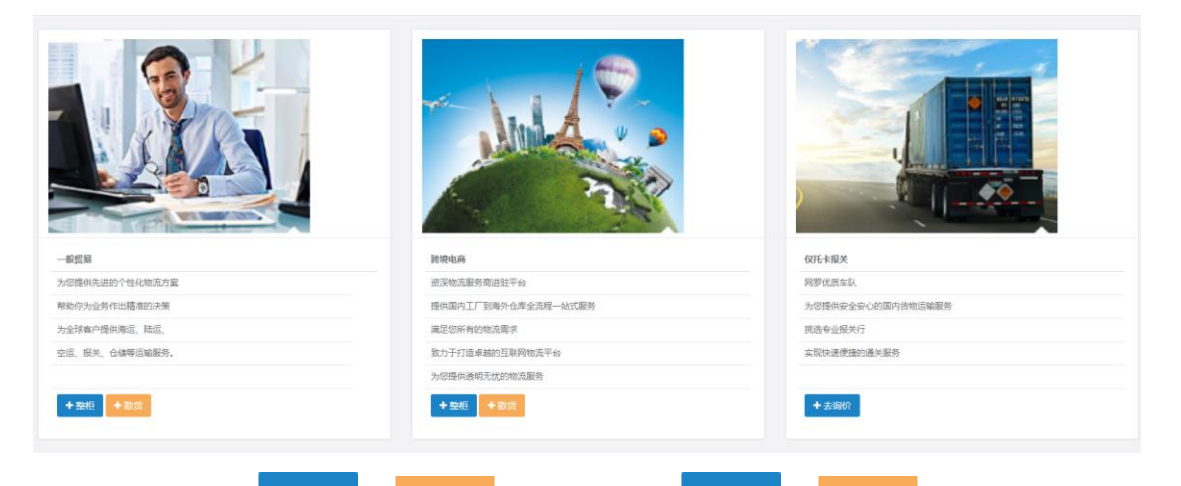

5个图界面所示:

| 一般贸易整箱     |                   |                 |           |            |                    | ×              |
|------------|-------------------|-----------------|-----------|------------|--------------------|----------------|
| 船公司:       |                   |                 |           |            |                    |                |
| • 超远港提货:   |                   |                 | *目的港交货:   |            |                    |                |
| 提货方式:      | Jr ·              | 详细地址            | 预计绳货日期:   | yyyy-MM-dd | 预计开始日期: yyyy-MM-dd | 8              |
| 拖卡地址:      | 省 • 市 • 区         | ▼ 所態街道          |           |            |                    |                |
| 是否启运港报关:   |                   | 运输方式: 💿 海运 🔘 空运 | 货柜岗型:     | - 単恒 ・     |                    |                |
| 运费条款:      | FREIGHT PREPAID * | 本单联系人: 联系人姓名    | 联系人手机     |            |                    |                |
| 假注:        |                   |                 | 期證价格(美金): |            |                    |                |
| 委托单货物信息    |                   | R               |           |            |                    |                |
| + 増加 一般除   |                   |                 |           |            |                    |                |
| 0          | 序号                | 中文品名            | 英文品       | 2          | HS CODE            |                |
|            |                   |                 | 没有找到匹配的记录 |            |                    |                |
| 箱子信息       |                   |                 |           |            |                    |                |
| + 2220 一部除 |                   |                 |           |            |                    |                |
| 8          | 序号                | 数量              | 相司        |            | 毛雷(KGS)            |                |
|            |                   |                 | 没有找到匹配的记录 |            |                    |                |
| 选择物流商      |                   |                 |           |            |                    |                |
| * 物流南名称:   |                   |                 |           |            |                    |                |
|            |                   |                 |           |            |                    | <b>第</b> 21 关闭 |

#### (一般贸易整柜录入界面)

注: 当提货方式是工厂的时候回出现工厂地址需要输入、其他方式不 需要输入

| 一般贸易拼箱            |            |       |    |              |      |             |            |                            |                                 |      | l ×   |
|-------------------|------------|-------|----|--------------|------|-------------|------------|----------------------------|---------------------------------|------|-------|
| 询价信息              |            |       |    |              |      |             |            |                            |                                 |      |       |
| • 起运满提齿:          |            |       |    |              |      |             |            | <ul> <li>目的港交街:</li> </ul> |                                 |      |       |
| 語の支え、             | тг         |       |    | 12545739530- |      |             |            |                            |                                 |      |       |
| Ma banki          | -          |       |    | - 17         |      | - scenesiti |            |                            |                                 |      |       |
| 18-9-18-18-12 1   |            |       |    | *            |      | · montaine  |            |                            |                                 |      |       |
| 预计提货日期:           | yyyy-MM-dd |       | 8  | 预计开          | 船日期: | yyyy-MM-dd  | <b></b>    |                            |                                 |      |       |
| 是否启运港报关:          |            |       |    | 12           | 鐵方式: | • 海运 🔿 空运   |            | 首相英型:                      | 菅柜・・                            |      |       |
| 运费条款:             | FREIGHT PR | EPAID | *  | 本芽           | 朝美人: | 联系人姓名       | 联系人手机      | 联系人邮相                      |                                 |      |       |
| 審注:               |            |       |    |              |      |             |            | 期還价格(美金):                  |                                 |      |       |
|                   |            |       |    |              |      |             |            |                            |                                 |      |       |
|                   |            |       |    |              |      | h           |            |                            |                                 |      |       |
| 货物信息              |            |       |    |              |      |             |            |                            |                                 |      |       |
| + 増加 一要除          |            |       |    |              |      |             |            |                            |                                 |      |       |
|                   |            |       |    |              |      |             |            |                            |                                 |      |       |
| ◎ 序号              | 数量         | 包装类型  | 毛重 | 沙里           | 体积   |             |            | 中文                         | 愚名                              | 英文品名 | 打托类型  |
|                   |            |       |    |              |      |             | 没有找到匹配     | 的记录                        |                                 |      |       |
|                   |            |       |    |              |      |             | 总件数: 0,总毛细 | E: 0.000 (KGS) ,总净重        | : 0.000 (KGS) ,总体积: 0.000 (CBM) |      |       |
| 选择物流商             |            |       |    |              |      |             |            |                            |                                 |      |       |
| · Short de la Dr. |            |       |    |              |      |             |            |                            |                                 |      |       |
| 1000040-0010-1    |            |       |    |              |      |             |            |                            |                                 |      |       |
|                   |            |       |    |              |      |             |            |                            |                                 |      |       |
|                   |            |       |    |              |      |             |            |                            |                                 |      |       |
|                   |            |       |    |              |      |             |            |                            |                                 |      | 後家 英國 |

#### (一般贸易散货录入界面)

| SHARE         SLORE         SLORE                                                                                                    | 跨境贸易整箱                         |                                    |                         |              |       |           |            |        | a × |
|----------------------------------------------------------------------------------------------------|--------------------------------|------------------------------------|-------------------------|--------------|-------|-----------|------------|--------|-----|
| iiiiiiiiiiiiiiiiiiiiiiiiiiiiiiiiiiii                                                                                                    | 调价信息                           |                                    |                         |              |       |           |            |        |     |
| • • • • • • • • • • • • • • • • • • •                                                                                                    | 船公司:                           |                                    |                         |              |       |           |            |        |     |
| B2/R2/B:     FA     + # @ CHAACHAN · FAASH#90/RAMEL     PX17HEIRE:     TYY MA45     E       B2/R2/B:     FA                                                                                                    | • 起返港機份:                       |                                    |                         |              |       | 预计提货日期:   | yyyy-MM-dd |        |     |
| · · · · · · · · · · · · · · ·                                                                                                    | 目的港交货:                         | FBA ~ 中国 CH                        | INA CHN -               | FBA台库编号/名称/地 | 赴     | 预计开船日期:   | yyyy-MM-dd |        |     |
| iiiiiiiiiiiiiiiiiiiiiiiiiiiiiiiiiiii                                                                                                    | 提货方式:                          | 码头 *                               |                         |              |       |           |            |        |     |
| iiiiiiiiiiiiiiiiiiiiiiiiiiiiiiiiiiii                                                                                                    | 运输方式:                          | • 海运 🔿 空运                          | 货柜类型:                   | 番柜           |       |           |            |        |     |
| #201     #201/#40.452       SUDARDALEREFINE     SUDARDARD (SUDARDAR) (SUBICE)       a. 2010/#47.41.543     SUDARDARD (SUDARDAR) (SUBICE)       a. 2010/#47.41.543     SUDARDARD (SUDARDAR) (SUBICE)       B. 2010/#2010/#100     SUDARDARI (SUDARDAR) (SUBICE)       B. 2010/#2010/#100     SUDARDARI (SUDARDAR) (SUBICE)       B. 2010/#2010/#100     SUDARDARI (SUDARDAR) (SUBICE)       B. 2010/#2010/#100     SUDARDARI (SUDARDAR) (SUBICE)       B. 2010/#2010/#100     SUDARDARI (SUDARDAR) (SUBICE)       B. 2010/#2010/#100     SUDARDARI (SUDARDAR) (SUBICE)       B. 2010/#2010/#100     SUBARDARI (SUBICE)                                                                                                    | 运费条款:                          | FREIGHT PREPAID *                  | 本華联系人:                  | 职系人姓名        | 联系人手机 | REE/APR   |            |        |     |
| INDREMNERANCE         INDREMNERANCE         INDREMNE | 雪注:                            |                                    |                         |              |       | 期望价格(美全): |            |        |     |
| • ඕბንნ00#742.05#          • ඕბንნ0#742.05#          • ඕბንნ0#742.05#          • ඕბ#0#         • ඕბ#0#         • ඕბ#0#         • ඕბ#0#         • ඕბ#0#         • ඕბ#0#         • ඕბ#0#         • ඕბ#0#         • ඕბ#0#         • ඕ         • ඕ         • ඕ                                                                                                    | 亚马逊FBA包装要求标准                   |                                    |                         | 11           |       |           |            |        |     |
| A SUPERINFTALLERAL         SUBPRIME         SUBPRIME         SUBPRIME           A SUBPRIMETALERAL         SUBPRIME         SUBPRIME         SUBPRIME           BURALERAL         SUBPRIME         SUBPRIME         SUBPRIME           BURALERAL         SUBPRIME         SUBPRIME         SUBPRIME           BURALERAL         SUBPRIME         SUBPRIME         SUBPRIME           BURALERAL         SUBPRIME         SUBPRIME         SUBPRIME           A SUBPRIME         SUBPRIME         SUBPRIME         SUBPRIME                                                                                                    | - 1811-1710-181 <sup>-72</sup> | th Latter. Complemente Complemente |                         |              |       |           |            |        |     |
|                                                                                                    | 8.0E/350304873                 | MLESE: SEEHHERVE BEEKE             |                         |              |       |           |            |        |     |
| REXPURSION         REX (USD (Not)         REX (USD (Not)         NERCER         NERCER                                                                                                    | b.曲律将它的帽子                      | 載上托盘:  2 我的供应幣/我  货运代理 (           | <ul> <li>不适用</li> </ul> |              |       |           |            |        |     |
| 응 전 전 전 전 전 전 전 전 전 전 전 전 전 전 전 전 전 전 전                                                                                                    | 报关及附加服务                        |                                    |                         |              |       |           |            |        |     |
| By//演奏<br>a.1025/常奏展初2英文/分上<br>b.1025/常有目前/通传为60A07<br>第995/5<br>年初20<br>- 書称<br>- 書称<br>- 書称<br>- 一部<br>- 一部<br>- 一一一一一一一一一一一一一一一一一一一一一一一一一一一一一一一一一一一                                                                                                    | 是否启运港报关:                       |                                    | 保险 (USD货物价<br>值):       |              |       | 已如托运商:    |            | 外国进口商: |     |
| a.2025常要目的浸液外2 品。<br>5.2025常有目的浸液外60K07<br>可%/58<br>年頃10 — 割例                                                                                                    | 目的港清关                          |                                    |                         |              |       |           |            |        |     |
| <ul> <li>b.忠忠英有目的忠逸大PGOKD7</li> <li>国物成器</li> <li>本現10</li> <li>一副時</li> </ul>                                                                                                    | a.您是否需要目的港                     | 清关? 显:                             |                         |              |       |           |            |        |     |
| 2005.8<br>4 (20) - 20)4                                                                                                    | b.思是否有目的港洋                     | 意关BOND?                            |                         |              |       |           |            |        |     |
| + 1810 - 1899                                                                                                    | 貨物信息                           |                                    |                         |              |       |           |            |        |     |
| <ul> <li>- advises</li> <li>Bittalia</li> </ul>                                                                                                    | + 波加 - 新設                      |                                    |                         |              |       |           |            |        |     |
|                                                                                                    |                                |                                    |                         |              |       |           |            |        |     |

## (跨境电商整柜录入界面)

| 防境贸易拼稿            |                                    |            |               |       |               |            |    |      | <b>₽</b> >   |
|-------------------|------------------------------------|------------|---------------|-------|---------------|------------|----|------|--------------|
| 询价信息              |                                    |            |               |       |               |            |    |      |              |
| * 起运港提信:          |                                    |            |               |       | 预计编统日期:       | yyyy-MM-dd | 8  |      |              |
| 目於運攻後。            | FBA + 中国 CHIN                      | A CHN -    | FBA会连编号/名称/的站 | ŀ     | 初十开的日期。       | vvvv-MM-dd | m  |      |              |
| 12 (5 2 2 -       | TE                                 | Landmannar |               |       | 2201213000000 |            |    |      |              |
| 10E(A/3)3V:       |                                    |            | ecmada        |       |               |            |    |      |              |
| 16-1-1512:        |                                    | •          | * HOMODIA     |       |               |            |    |      |              |
| 运输方式:             | <ul> <li>海运</li> <li>空运</li> </ul> | 货柜美型:      | 普柜            | *     |               |            |    |      |              |
| 运费条款:             | FREIGHT PREPAID *                  | 本華联系人:     | 联系人姓名         | 肥底人手机 | 联系人的相         |            |    |      |              |
| 靈注:               |                                    |            |               |       | 期望价格(美金):     |            |    |      |              |
|                   |                                    |            |               |       |               |            |    |      |              |
|                   |                                    |            | h.            |       |               |            |    |      |              |
| 亚马逊FBA包装要求标准      |                                    |            |               |       |               |            |    |      |              |
| a.进为您的稿子!         | 8上标签: 〇 我的供应阐/我 💿 货运代理             |            |               |       |               |            |    |      |              |
| b.由進将您的箱子#        | 表上托盘: · · · · 我的供应商/我 · · · 货运代理 · | 不适用        |               |       |               |            |    |      |              |
| <b>第半环的18</b> 4   |                                    |            |               |       |               |            |    |      |              |
| 10/07/04/09       |                                    |            |               |       |               |            |    |      |              |
| 是否启运港报关:          |                                    |            |               |       |               |            |    |      |              |
| 保险 (USD货物价<br>值): |                                    | 已知托运商:     |               |       | 危险品:          |            | 外国 | 进口商: |              |
| 目的港湾关             |                                    |            |               |       |               |            |    |      |              |
|                   |                                    |            |               |       |               |            |    |      |              |
| a.忘是百需要目的港)       | 清天? 是:                             |            |               |       |               |            |    |      |              |
| b.您是否有目的港浦        | 关BOND?                             |            |               |       |               |            |    |      |              |
|                   |                                    |            |               |       |               |            |    |      | <b>教定</b> 关闭 |
|                   |                                    |            |               |       |               |            |    |      |              |

(跨境贸易散货录入界面)

| 托卡塔关     |                                                   | <b>a</b> ~ |
|----------|---------------------------------------------------|------------|
| 海价信息     |                                                   | • ^        |
| EXTERNA. |                                                   |            |
| \$8:1:   |                                                   |            |
| 第(土)     |                                                   |            |
| 远择物流商    |                                                   |            |
| • 检流商名称: |                                                   |            |
| 箱子信息     |                                                   |            |
| + 增加     |                                                   |            |
| 設量:      | 問題 種型: 404C * 基名: 品名:(中交現文)                       |            |
| 毛里(KGS): | 《原(NO5) 勝号。 部市 最高は第一 0                            |            |
| • 起应港提供: | <b>屋原稿2: 0                                   </b> |            |
| 拖卡地址:    | 自 ・ 市 ・ 区 ・ 所認知道 評価地址 約45000 約45000 (1300)        |            |
|          |                                                   |            |
|          |                                                   |            |
|          |                                                   |            |
|          |                                                   |            |
|          |                                                   |            |

(仅拖卡报关询价录入界面)

(株式) 外田

#### 2.1.2 询价记录

新建询价界面录入完信息选好物流服务商点击确定之后就会生成一条询价记录在,询价记录界面可以查询。询价查询界面有 <sup>待处理</sup> 和 <sup>已处理</sup>,新生成的在待处理、已经有服务商报价的在已处理

| 期:                      |                 | 型:                  |                |            |                     | Q ∅ ⊞ ⊞-         |
|-------------------------|-----------------|---------------------|----------------|------------|---------------------|------------------|
| ● 委托编号                  | 业务类型            | 委托日期                | 委托方            | 预计提货日期     | 处理状态                | 操作               |
| D20210701001            | 一般贸易整暗          | 2021-07-01 10:53:19 | 宁波国际物流发展股份有限公司 |            | 未处理                 |                  |
| D20210629003            | 仅拖中报关           | 2021-06-29 09:45:42 | 宁波国际物流发展股份有限公司 |            | 未处理                 | Q洋畑 ×肥除          |
| D20210629002            | 仅拖卡报关           | 2021-06-29 09:19:35 | 宁波国际检查发展股份有限公司 |            | 未处理                 | Q详細 X副除          |
| D20210629001            | 仅指中报关           | 2021-06-29 09:09:37 | 宁波国际物流发展股份有限公司 |            | 未处理                 | Q洋畑 ×肥除          |
| D20210628005            | 跨境贸易整箱          | 2021-06-28 15:38:56 | 宁波国际检查发展股份有限公司 |            | 未处理                 | Q洋畑 メ開除          |
| D20210628004            | 防境贸易整箱          | 2021-06-28 15:35:40 | 宁波国际检流发展股份有限公司 |            | 未处理                 | Q详细 ×删除          |
| D20210627002            | 跨境贸易拼箱          | 2021-06-27 22:15:05 | 宁波国际检查发展股份有限公司 | 2021-06-01 | 未处理                 | Q洋畑 ×副除          |
| D20210622003            | 一般贸易整箱          | 2021-06-22 23:05:46 | 宁波国际物流发展股份有限公司 |            | 未处理                 | Q详细 ×删除          |
| U D20210622002          | 一般贸易拼稿          | 2021-06-22 23:01:56 | 宁波国际检查发展股份有限公司 |            | 未处理                 | Q详细 ×删除          |
| D20210617008            | 一般贸易整辖          | 2021-06-17 13:45:47 | 宁波国际物流发展股份有限公司 |            | 未处理                 | の注語を開発           |
| 显示篇 1 到篇 10 张记录,总共 11 9 | 記录 每页显示 10。 务记录 |                     |                |            |                     | < 1 2 >          |
| ちん 田 医                  | [田上片            | 土 Q详细               | 可以杏丢询价量        | い合自        | ்த் <mark>×⊞</mark> | ⊯<br>₩<br>₩<br>₩ |

除该条询价信息

详情信息查看界面如图

| 询价详细     |                 |             |        |           |   |           |            |    |             | e ×     |
|----------|-----------------|-------------|--------|-----------|---|-----------|------------|----|-------------|---------|
| 询价详结 报价  | 详情              |             |        |           |   |           |            |    |             |         |
| 起运商通过:   | NINODO COINA    | 71          | Ø.     |           |   | 日均海火河:    | TORTO      |    | 沈邓          |         |
| 提货方式:    | I               | <b>v</b> 详述 | 围地址    |           |   | 预计提货日期:   | yyyy-MM-dd |    | 预计开始日期: ソソソ | y-MM-dd |
| 拖卡地址:    | 河北省 * 虞山市       |             | * 路北区  | × 111     |   |           |            |    |             |         |
| 是否启运港报关: | ×               |             | 运输方式:  | • 海运 🔿 空运 |   | 货柜英型:     | 普柜         | ٣  |             |         |
| 运费条款:    | FREIGHT PREPAID | ٠           | 本单联系人: | 泰XX       | 1 | 11@55.com | 1          |    |             |         |
| 備注:      | 1               |             |        |           |   | 期墾价格(美金): | 2222       |    |             |         |
|          |                 |             |        |           |   |           |            |    |             |         |
|          |                 |             |        |           |   |           |            |    |             |         |
| 委托单语物信息  |                 |             |        |           |   |           |            |    |             |         |
|          |                 |             |        |           |   |           |            |    |             |         |
| 序号       |                 | 中文晶名        |        |           |   | 英文品名      |            |    | HS CODE     |         |
| 0 1      | 22              |             |        | 2         | 2 |           |            | 22 |             |         |
| 箱子信息     |                 |             |        |           |   |           |            |    |             | A       |

分询价详情和报价详情界面,报价详情是选选择服务商的信息基本, 如下图

| 洋畑              |        |        |     |        |       |      |         |
|-----------------|--------|--------|-----|--------|-------|------|---------|
| <b>孙详续</b> 报价详续 |        |        |     |        |       |      |         |
|                 |        |        |     |        |       |      | 9 S E # |
| 检流商名称           | 预计航行时间 | 报价有效期至 | ETD | 人民币总金额 | 美元总金额 | 处理状态 | 進作      |
| 企业名称1           |        |        |     | 0      | 0     | 未报价  | Q费用明细   |
| 乐事白营店           |        |        |     | 0      | 0     | 未报价  | Q費用明细   |

待服务商完成报价后,客户在 的 查看报价详情,并确 认服务商报价

| 待处理已处理               |        |                     |                |            |      |               |
|----------------------|--------|---------------------|----------------|------------|------|---------------|
| 資价目 开始时间 · 结束时<br>期: | 町 番托方: | 业务类 所有<br>型:        | • Q 撞奔 ②重置     |            |      |               |
|                      |        |                     |                |            |      | Q 🖾 🗏 🗐 -     |
| ◎ 委托编号               | 业务类型   | 番托日期                | 委托方            | 预计提供日期     | 处理状态 | 操作            |
| D20210701001         | 一般贸易整箱 | 2021-07-01 10:53:19 | 宁波国际物流发展股份有限公司 |            | 已处理  | Q详细 Q查看服价     |
| D20210629004         | 仅拖卡报关  | 2021-06-29 10:07:42 | 宁波国际物流发展股份有限公司 |            | 已处理  | Q详细 Q 查看报价    |
| D20210628006         | 一般贸易整相 | 2021-06-28 15:49:50 | 宁波国际物流发展股份有限公司 | 2021-06-17 | 已处理  | Q洋畑 Q査都報价     |
| D20210628001         | 仅拖卡报关  | 2021-06-28 00:46:59 | 宁波国际物流发展股份有限公司 |            | 已处理  | Q洋環 Q査者報价     |
| D20210627001         | 防境贸易整稿 | 2021-06-27 21:32:14 | 宁波国际物流发展股份有限公司 | 2021-06-01 | 已处理  | Q洋畑 Q直石服价     |
| D20210623006         | 一般贸易整结 | 2021-06-23 16:37:54 | 宁波国际物流发展股份有限公司 |            | 已处理  | Q详細 Q 色石振行    |
| D20210623005         | 一般贸易整辖 | 2021-06-23 16:25:07 | 宁波国际物流发展股份有限公司 |            | 已处理  | Q洋畑 Q香霜振行     |
| D20210623001         | 一般贸易整箱 | 2021-06-23 08:48:25 | 宁波国际物流发展股份有限公司 |            | 已处理  | Q洋橋 Q査者提价     |
| D20210622001         | 一般贸易整稿 | 2021-06-22 16:44:03 | 宁波国际物流发展股份有限公司 |            | 已处理  | Q详细 Q查看报价     |
| D20210618001         | 一般贸易整箱 | 2021-06-18 10:15:52 | 宁波国际物流发展股份有限公司 | 2021-06-22 | 已处理  | Q详细 Q 查 看 服 价 |
|                      |        |                     |                |            |      |               |

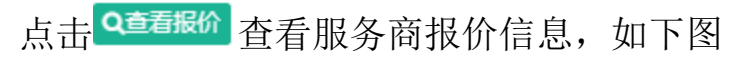

| 查看报价                      |          |            |            |            |          |      | a ×            |
|---------------------------|----------|------------|------------|------------|----------|------|----------------|
|                           |          |            |            |            |          |      | Q (3) []] []]- |
| <ul> <li>物洗商名称</li> </ul> | 预计航行时间   | 报价有效期至     | ETD        | 人民币总金额     | 美元总金额    | 处理状态 | 摄作             |
| ① 企业名称1                   | 25       | 2021-07-30 | 2021-07-22 | 70         | 150000   | 已級价  | Q费用明细          |
| 0 乐事自营店                   |          |            |            | 0          | 0        | 未报价  | Q费用明细          |
| 显示第 1 到第 2 条记录,总共 2 分     | 後记录      |            |            |            |          |      |                |
|                           |          |            |            |            |          |      |                |
|                           |          |            |            |            |          |      |                |
|                           |          |            |            |            |          |      |                |
|                           |          |            |            |            |          |      |                |
|                           |          |            |            |            |          |      |                |
|                           |          |            |            |            |          |      |                |
|                           |          |            |            |            |          |      |                |
| 0                         | 集田昭纲     |            |            |            |          |      |                |
| 占击 🔛                      | 查 香      | 看服条商       | 服条商        | 羽价明细       | 1买. 加下   | 、肉   |                |
| //// ELI                  | <u> </u> | 이 나스가 더    |            | N 11 71-14 | コノトナ ノドー |      |                |

| · · · · · · · · · · · · · · · · · · · | -      |            |            |        |        |      |              |  |
|---------------------------------------|--------|------------|------------|--------|--------|------|--------------|--|
|                                       |        |            |            |        |        |      | d D          |  |
| 前 物流商名称                               | 预计航行时间 | 报价有效期至     | ETD        | 人民币总金额 | 美元总金额  | 处理状态 | 操作           |  |
| □ 企业名称1                               | 25     | 2021-07-30 | 2021-07-22 | 70     | 150000 | 已选择  | Q费用明细(27托书录入 |  |
| □ 乐事自营店                               |        |            |            | 0      | 0      | 已成交  | Q農用明細        |  |
|                                       |        |            |            |        |        |      |              |  |

#### 托书录入界面如下图

| 托韦录入             |                 |      |                           |                               |    |             |         |         |                 | × 10         |
|------------------|-----------------|------|---------------------------|-------------------------------|----|-------------|---------|---------|-----------------|--------------|
| 1788M            |                 |      |                           |                               |    |             |         |         |                 |              |
| * 船公司:           | ANL             | 演團航运 | 顧名:                       |                               |    | 航次:         |         |         |                 |              |
| • ETD:           | yyyy-MM-dd      | 8    | 截关时间:                     | yyyy-MM-dd                    | m  | *运输条款:      | CY/CY * | * 付款方式: | FREIGHT PREPAID | *            |
| 付款地点:            | ABU AL BUKHOOSE | н    |                           |                               |    |             |         |         |                 |              |
| 信息弊注:            |                 |      |                           |                               |    |             |         |         |                 | h.           |
| • 爱贷人:           |                 |      |                           |                               |    | • 收益人:      |         |         |                 |              |
|                  |                 |      |                           |                               |    |             |         |         |                 |              |
| • 200 M T 4 -    |                 |      |                           |                               | đ. | 58-3890 L - |         |         |                 | le           |
| - 189404.1       |                 |      |                           |                               |    | 肩_通见人:      |         |         |                 |              |
|                  |                 |      |                           |                               | j. |             |         |         |                 | A            |
| 提货地:             |                 |      | • 启运港:                    | NINGBO CHINA 中波               |    | 中崎港:        |         | 卵缆港:    |                 |              |
| •目的港码头:          | TOKYO           | 东京   |                           |                               |    |             |         |         |                 |              |
| * 仲数:            |                 |      | 毛霊:                       |                               |    | * 体积:       |         | 箱型箱量:   |                 |              |
| * 唛头:            |                 |      |                           |                               |    | *货物描述:      |         |         |                 |              |
| 结构秘密:            | #45             | *    | <ul> <li>运输方式:</li> </ul> | <ul> <li>● 潮伝 ○ 空伝</li> </ul> | 10 | 进仓编号:       |         |         |                 | 12           |
| TRMB1:           |                 |      |                           |                               |    |             |         |         |                 |              |
| A J BELINK ALL I |                 |      |                           |                               |    |             |         |         |                 | h            |
| 货物信息             |                 |      |                           |                               |    |             |         |         |                 |              |
|                  |                 |      |                           |                               |    |             |         |         |                 | <b>統定</b> 关闭 |

在托书录入界面录入完托书所需字段点击 <sup>确定</sup>按钮就可以完成下 单操作,不同业务的询价单,托书录入信息有所不同。

2.2 订单管理

2.21 订单操作

客户在<sup>订单操作</sup>菜单下面可以查看自己已经下的订单记录、并进行相关 操作。

| <del>9</del> :   |              |        |     |                                    |      |            |        |       |      |                     |                     |
|------------------|--------------|--------|-----|------------------------------------|------|------------|--------|-------|------|---------------------|---------------------|
|                  |              |        |     |                                    |      |            |        |       |      |                     | Q © ≣ ⊞-            |
| 0 订单编号           | 國華号          | 888    | 銘次  | 藏公司                                | 氟共时间 | ETD        | 超速港    | 目的港   | 订单状态 | 订单生成时间 ,            | 擾作                  |
| B20210701001     |              |        |     | ANL                                |      | 2021-07-15 | CNNGB  | JPTYO | 未提単  | 2021-07-01 11:35:52 |                     |
| E B20210629003   |              |        |     |                                    |      |            |        |       | 已发送  | 2021-06-29 10:54:42 | 印度石                 |
| B20210628004     | 123          |        |     |                                    |      |            | AEAAB  |       | 未援单  | 2021-06-28 14:07:27 |                     |
| B20210628003     |              |        |     | ANL                                |      | 2021-06-23 | AEAJM  | AEAJM | 未振単  | 2021-06-28 13:50:52 | (7993) Q.812 ×890   |
| B20210628002     | 123          |        |     |                                    |      |            | AEAAB  |       | 已发送  | 2021-06-28 01:34:36 | 印度石                 |
| B20210627001     |              |        |     | Alianca Navegacao e Logistica Ltd. |      | 2021-06-10 | 111111 | AEAAB | 已发送  | 2021-06-27 23:13:04 | 12.02               |
| B20210623006     |              |        |     | ANL                                |      | 2021-06-23 | AEAJM  | AEAJM | 已发送  | 2021-06-23 22:33:38 | 印度西                 |
| © B20210623005   |              |        |     | ANL                                |      | 2021-06-18 | AEAJM  | AEAJM | 未接単  | 2021-06-23 22:28:16 |                     |
| B20210623004     |              |        |     | ANL                                |      | 2021-06-16 | AEAJM  | AEAJM | 未报单  | 2021-06-23 22:18:05 | (7963) Q.203 ×880   |
| II B20210623003  |              |        |     | ANL                                |      | 2021-06-12 | AEAJM  | AEAUH | 未接单  | 2021-06-23 16:05:35 | CZYSRIE Q221E XIMIS |
| 显示第 1 到第 10 条记录. | 总共 11 条记录 每3 | 短示 10. | 条记录 |                                    |      |            |        |       |      |                     | ( 1 2 )             |

点击<sup>×删除</sup>按钮就是删除该条记录,已经发送给服务商的单子无法删除

点击 Q发送 按钮, 把该订单推送给服务商

Q 22.8 C 888

点击 <sup>2</sup>编 按钮弹出订单编辑界面如下图,已经发送给服务商的单子 就只能查看不能编辑

11

| 订舱单编辑           |            |      |        |              |    |         |          |         |                 | a ×   |
|-----------------|------------|------|--------|--------------|----|---------|----------|---------|-----------------|-------|
| 订舱单             |            |      |        |              |    |         |          |         |                 |       |
| • 船公司:          | ANL        | 演国航运 | 10名:   |              |    | 航次:     |          |         |                 |       |
| * ETD:          | 2021-07-15 |      | 截关时间:  | yyyy-MM-dd   |    | *运输条款:  | CY/CY -  | • 付款方式: | FREIGHT PREPAID |       |
| 付款地点:           |            |      |        |              |    |         |          |         |                 |       |
| 信息餐注:           |            |      |        |              |    |         |          |         |                 | h     |
| *发货人:           | 111        |      |        |              |    | * 收货人:  | 111      |         |                 |       |
| * 遗知人:          | 111        |      |        |              |    | 第二通知人:  |          |         |                 | h     |
| 提纸地:<br>*目的港码头: | ΤΟΚΥΟ      | 东京   | • 应运港: | NINGBO CHINA | 宁波 | 中转港:    |          | 卸货港:    |                 | h     |
| • 仲政:           | 11         |      | 毛璽:    | 11.00000     |    | •体积:    | 11.00000 | 箱型箱盘:   |                 |       |
| 瑞头:             | 111        |      |        |              |    | * 货物描述: | 1111     |         |                 |       |
| 货柜英型:           | 普柜         | *    | •运输方式: | ) 第三 • 호텔    |    | 进仓编号;   |          |         |                 |       |
| 订舱静注:           |            |      |        |              |    |         |          |         |                 |       |
| 货物信息            |            |      |        |              |    |         |          |         |                 | 12    |
| t imin min      |            |      |        |              |    |         |          |         |                 |       |
| ▼ 40,00 = 8593  |            |      |        |              |    |         |          |         |                 |       |
|                 |            |      |        |              |    |         |          |         |                 | 他注 关闭 |
| 点击              | 确定         | 更新订  | 单的     | 信息           |    |         |          |         |                 |       |

#### 2.2.2 智能报关

| 跨境物流         | ≡  | :                  |        |       |      |             |      |      |      |      |       |     | # 0  | 倒首页      | 22全屏        | 2   | 級管理   |
|--------------|----|--------------------|--------|-------|------|-------------|------|------|------|------|-------|-----|------|----------|-------------|-----|-------|
| admin        | *1 | 首页 订单操作 〇 🕴        | 『能报关 ◎ |       |      |             |      |      |      |      |       |     |      |          |             | н   | ) CR  |
| Und of Alles | ¢J | 建日期: 开始时间 -        | 结束时间   | 系统号:  |      |             | 合同   | ₩:   |      |      | 统一编号: |     |      |          |             |     |       |
| 骨 首页         | Ŀ  | :传企业:              |        | 提单号:  |      |             | 报关   | łī:  |      |      | 报关单号: |     |      |          |             |     |       |
| 海价中心 <       |    | 用户名:               |        | 数据来源: | 所有   | ✓ Q 搜索      | CIN  |      |      |      |       |     |      |          |             |     |       |
| 订单管理 ~       |    |                    |        |       |      |             | _    |      |      |      |       |     |      |          |             |     |       |
| 订单操作         |    | 土 excel上传 × 删除     |        |       |      |             |      |      |      |      |       |     |      |          | Q C         |     | III • |
| 智能服关         | (  | □ 系统号              | 统一编号   | 提单号   | 报关单号 | 合同号         | 报关进程 | 预配状态 | 运抵状态 | 截关时间 | 码头状态  | 报关行 | 上传企业 | 创建时间     |             | 数据来 | 未源    |
| 数据维护 <       | (  | 00000040260722992  |        |       |      | S19YG025003 |      |      |      |      |       |     |      | 2021-04- | 12 16:25:16 | 货主机 | 安口    |
| 小茶中心         | (  | 000000040419444594 |        |       |      | CS20210506  |      |      |      |      |       |     |      | 2021-05- | 06 09:44:34 |     |       |
|              | (  | 00000040260285649  |        |       |      | S19YG025003 |      |      |      |      |       |     |      | 2021-04- | 12 15:59:41 | 货主机 | 安口    |
| ≡基础信息管理 <    |    | 000000040142996988 |        |       |      | S19YG025004 |      |      |      |      |       |     |      | 2021-03- | 26 15:21:30 |     |       |
| ✿系统管理 <      | 0  | 000000040143673709 |        |       |      | S19YG025004 |      |      |      |      |       |     |      | 2021-03- | 26 15:45:29 |     |       |
| ■系统监控 <      |    | 000000040260684167 |        |       |      | S19YG025003 |      |      |      |      |       |     |      | 2021-04- | 12 16:22:25 | 货主题 | 夏口    |
| - 24170      | 0  | 000000040142105250 |        |       |      | S19YG025004 |      |      |      |      |       |     |      | 2021-03- | 26 14:55:04 |     |       |
| = 永弘上員 〈     |    | 000000040104675348 |        |       |      | 123         |      |      |      |      |       |     |      | 2021-03- | 25 16:02:39 | 货主题 | 安口    |
|              |    | 000000040143554087 |        |       |      | S19YG025004 |      |      |      |      |       |     |      | 2021-03- | 26 15:37:38 |     |       |
|              | (  | 000000040259825578 |        |       |      | S19YG025003 |      |      |      |      |       |     |      | 2021-04- | 12 15:32:56 | 货主题 | 夏日    |

用户可通过接口和 EXCEL 上传 2 种方式导入报关信息,选择 EXCEL 上 传的用户点击 全 excel上传 按钮,在弹出框中点击链接下载上传模板, 如下图所示:

| admin             |     | ◀ 首页              | 订单操作 〇 智能       | 服关 ◎ |       |      |               |              |          |         |      |     |      |                     |      |
|-------------------|-----|-------------------|-----------------|------|-------|------|---------------|--------------|----------|---------|------|-----|------|---------------------|------|
|                   |     | 创建日期:             | 开始时间 • 结        |      | 系统号:  |      |               | 合同号:         |          |         | 统一编号 |     |      |                     |      |
| # 首页              |     | 上传企业:             |                 |      | 提单号:  |      |               | 报关行:         |          |         | 报关单号 |     |      |                     |      |
| 询价中心              | <   | 用户名;              |                 |      | 数据来源: | 所有   | × 0 ##        | - <b>#</b> # |          |         |      |     |      |                     |      |
| 订单管理              | v   |                   |                 |      |       |      |               |              |          |         |      |     |      |                     |      |
| 订单操作              |     | <b>≜</b> excel_Ef | € ×删除           |      |       |      |               |              |          |         |      |     |      | Q C                 |      |
| 智能报关              |     | □ 系统              | 8               | 统一编号 | 提单号   | 报关单号 | 导入报关单头        | 信息数据         |          | — 🛛 ×   | 码头状态 | 报关行 | 上传企业 | 创建时间                | 教报来源 |
| 数据维护              | <   | 0000              | 000040260722992 |      |       |      | S1 选择文件       | 未选择任何文件      | ŧ        |         |      |     |      | 2021-04-12 16:25:16 | 货主接口 |
| all all the state |     | 0000              | 000040419444594 |      |       |      | C: ② 下载模板     |              |          |         |      |     |      | 2021-05-06 09:44:34 |      |
| 业差中心              | · · | 0 0000            | 000040260285649 |      |       |      | 提示: 仅允许<br>S1 | F导入"xls"或"xl | sx"格式文件! |         |      |     |      | 2021-04-12 15:59:41 | 货主接口 |
| ≡ 基础信息管理          | <   | 0000              | 000040142996988 |      |       |      | S1            |              |          |         |      |     |      | 2021-03-26 15:21:30 |      |
| ✿ 系统管理            | <   | 0000              | 000040143673709 |      |       |      | S1            |              | ▲ 舟人     | 8639t × |      |     |      | 2021-03-26 15:45:29 |      |
| ■ 系体监控            | ę   | 0000              | 000040260684167 |      |       |      | S197G025003   |              |          | -       |      |     |      | 2021-04-12 16:22:25 | 货主接口 |
| - Jestimite       |     | 0000              | 000040142105250 |      |       |      | S19YG025004   |              |          |         |      |     |      | 2021-03-26 14:55:04 |      |
| ≡ 系统工具            | <   | 0000              | 000040104675348 |      |       |      | 123           |              |          |         |      |     |      | 2021-03-25 16:02:39 | 货主接口 |
|                   |     | 0000              | 000040143554087 |      |       |      | S19YG025004   |              |          |         |      |     |      | 2021-03-26 15:37:38 |      |
|                   |     | 0000              | 000040259825578 |      |       |      | S19YG025003   |              |          |         |      |     |      | 2021-04-12 15:32:56 | 货主接口 |

在下载的模板中完善报关信息后,再次点击 <sup>全 excel上传</sup>按钮,选择文件导入系统,随后在列表中点击对应的信息进行报关单预览,如下图

所示:

| 跨境物流            |             |                                                      |                     |                                                         |                      | # 回到首页          | X 全屏 (  | <b>()</b> II | 843 |
|-----------------|-------------|------------------------------------------------------|---------------------|---------------------------------------------------------|----------------------|-----------------|---------|--------------|-----|
| 🤵 admin         | <b>4</b> 83 | 页 订单操作 0 智能服关 0                                      |                     |                                                         |                      |                 |         | н            | +   |
| U 0 0136 10 128 | 详情          |                                                      |                     |                                                         |                      |                 |         |              |     |
| # 首页            | A 2         | × Laker                                              |                     |                                                         | 24                   |                 |         |              |     |
| 向价中心            | × 🗡         | 9 中华人日                                               | <b>长</b> 共和国海关出     | 口货物预录入报关                                                | 単                    |                 |         |              |     |
| 订单管理            | . ·         | 預录入编号:                                               | 海关编号:               |                                                         | (m.)                 |                 | 页码/页数:  | 1/1          |     |
| 订单操作            |             | 境内发货人 ()                                             | 出境关刑 (3014)<br>3014 | 出口日期                                                    | 申报日期                 | 备案号             |         |              |     |
| 智能服关            |             | 境外收货人 ()<br>GARDEN FURNITURE CENTRE LTD              | 运输方式 ()             | 运输工具名称及航次号                                              | 提运单号                 |                 |         |              |     |
|                 |             | 生产销售单位 ()                                            | <b>监管方式</b> (0110)  | <b>征免性质</b> (503)                                       | 许可证号                 |                 |         |              |     |
| (納華)。           | с.          | 合同协议号<br>S19YG025003                                 | <b>贸易国(地区)</b> ()   | 运艇国(地区) ()                                              | 指运港 (英国)             | 高璇口岸            |         |              |     |
| 榜中心             | <           | 包装种类(22)                                             |                     | 净重(千克)<br>10704,60000 成交方式 ()                           | 运费                   | 保費<br>/0.0000/3 | 奈费      |              |     |
| 基础信息管理          | ¢           | <b>标記時码及备注</b><br>分第号・分第号・F19YC025004 ANY PORT OF UK |                     |                                                         |                      |                 |         |              |     |
| ▶系统管理           |             |                                                      |                     |                                                         |                      |                 |         |              |     |
|                 |             | 项号 商品编号 商品名称及规格型号                                    |                     | 数量及单位 单价/总价/i                                           | 6制 原产国(地区)           | 最终目的国(地区)       | 境内货源地 征 | 绝            |     |
| M 系统监控          | *           | 1 6306120000                                         | 1号商品                | 15.00000 11.00<br>1710.00000 222.00<br>15.00000 222.000 | 000<br>0000 中国<br>00 | 英国              | 慈漢      |              |     |
| ≡系统工具           | ×.          |                                                      | 价格影响确认:             | 支付特许权使用费确                                               | u:                   | 自报自缴            | :       |              |     |
|                 |             | 如羊1岛 报羊1岛过泉 由还                                       | 総由組み(1)トホ           | 完全捐加尔由提 战斗纳强之斗捷责任                                       | 海羊肿注苏兹音              |                 |         | 1            |     |
|                 |             |                                                      |                     |                                                         |                      |                 |         |              | ł   |

若导入的报关信息有误,可勾选对应数据点击 \*<sup> \* 删除</sup> 按钮进行删除, 如下图所示:

| 跨境物流             | (    | =  |        |                  |       |      |      |              |          |         |      |     |       |     | <b>#</b> E | 到首页       | X全屏        | ٢  | 超级   | 111 |
|------------------|------|----|--------|------------------|-------|------|------|--------------|----------|---------|------|-----|-------|-----|------------|-----------|------------|----|------|-----|
| admin            |      |    | 首页     | 订单操作 0 粉的        | 能服关 Ο |      |      |              |          |         |      |     |       |     |            |           |            |    | **   | 0   |
|                  | ±191 | 创新 | 1日期:   |                  |       | 系统号  |      |              | 合同制      | k:      |      |     | 统一编号: |     |            |           |            |    |      |     |
| ₩ 首页             |      | 上作 | 全业:    |                  |       | 提单号  |      |              | 报关行      | P:      |      |     | 报关单号: |     |            |           |            |    |      |     |
| 海价中心             |      | F  | 肌户名:   |                  |       | 数据来源 | : 所有 | ~ Q188       | CHIN     |         |      |     |       |     |            |           |            |    |      |     |
| 订单管理             |      |    |        |                  |       |      |      |              | <u> </u> |         |      |     |       |     |            |           |            |    |      |     |
| 订单操作             |      |    | excell | 19 × 1919        |       |      |      |              |          |         |      |     |       |     |            |           | Q D        |    |      |     |
| 智能服关             |      | C  | ) 55.8 | 10               | 统一编号  | 提曲号  | 报关单导 | 合同导 云        | +10-     |         |      | tes | 初头状态  | 根关行 | 上传企业       | 创建时间      |            | 20 | 振来语  |     |
| 数据维护             |      |    | 000    | 0000040260722992 |       |      |      | 519YG02      | 尤提小      |         | ,    | 100 |       |     |            | 2021-04-1 | 2 16:25:16 | 货  | 主接口  | 1   |
| J. St. A. A.     |      | 0  | 000    | 0000040419444594 |       |      |      | CS20210 ?    | 确认要删除道   | 中的1条数据吗 | 2    |     |       |     |            | 2021-05-0 | 6 09:44:34 |    |      |     |
| <del>አ</del> ንትው |      | C  | 000    | 0000040260285649 |       |      |      | S19YG02      |          |         |      | 1   |       |     |            | 2021-04-1 | 2 15:59:41 | 货  | 主線口  | 1   |
| ≡基础信息管理          |      | C  | 000    | 0000040142996988 |       |      |      | S19YG02      |          | elli A  | 月(2月 |     |       |     |            | 2021-03-2 | 6 15:21:30 |    |      |     |
| ◆系统管理            |      | C  | 000    | 0000040143673709 |       |      |      | S19YG025004  |          |         |      |     |       |     |            | 2021-03-2 | 6 15:45:29 |    |      |     |
| ■ 系统监控           |      | C  | 000    | 0000040260684167 |       |      |      | \$19YG025003 |          |         |      |     |       |     |            | 2021-04-1 | 2 16:22:25 | 货  | 主接口  | 1   |
| - 2410           |      | 0  | 000    | 0000040142105250 |       |      |      | \$19YG025004 |          |         |      |     |       |     |            | 2021-03-2 | 6 14:55:04 |    |      |     |
| = 新祝工具           |      | C  | 000    | 0000040104675348 |       |      |      | 123          |          |         |      |     |       |     |            | 2021-03-2 | 5 16:02:39 | 货  | ±18[ | 1   |
|                  |      | 0  | 000    | 0000040143554087 |       |      |      | \$19YG025004 |          |         |      |     |       |     |            | 2021-03-2 | 6 15:37:38 |    |      |     |

注: 导入成功后,系统后台会自动轮询发送报文给到单一窗口。

#### 2.3 业务中心(服务商后台)

#### 2.3.1 报价管理

服务商企业在 <sup>截着理</sup>查看待报价的询价单,然后可以进行

| DA LO ANIM       | _                  |                 |                     |                |            |        |       |      |         |                | (A) mo.  |
|------------------|--------------------|-----------------|---------------------|----------------|------------|--------|-------|------|---------|----------------|----------|
| 199810000        |                    |                 |                     |                |            |        |       |      | • FINGS | 8.20           |          |
| yh1<br>● 在线 ● 注約 |                    |                 |                     |                |            |        |       |      |         |                | 14 LU 18 |
| 4 首页             | <b>振价管理</b> 历史记录   |                 |                     |                |            |        |       |      |         |                |          |
| 5405 ···         | 海价日 开始时间 - 结束      | 时间 戴托方:         | 业务类 所有              | · Q## CEE      |            |        |       |      |         |                |          |
| 10000            | 期:                 |                 | <u>n</u> :          |                |            |        |       |      |         |                |          |
| 11468            |                    |                 |                     |                |            |        |       |      | Q       | 0 1            | III -    |
|                  | B 380388           | 业务类型            | 询价日期                | 委托方            | 预计编造日期     | 人民币总金额 | 美元总全额 | 处理状态 |         | 操作             |          |
|                  | D20210701001       | 一般贸易整理          | 2021-07-01 10:53:19 | 宁波国际物流发展股份有限公司 |            | 0      | 0     | 未报价  | CPAR    | 价 Q详细          | 1        |
|                  | D20210629003       | 仅临卡报关           | 2021-06-29 09:45:42 | 宁波国际检流发展股份有限公司 |            | 0      | 0     | 未服价  | CANE    | 价 Q详细          | 1        |
|                  | D20210629002       | 仅指卡报关           | 2021-06-29 09:19:35 | 宁波国际物流发展股份有限公司 |            | 0      | 0     | 未报价  | GPHR    | 价 Q详细          | 1        |
|                  | D20210629001       | 仅指卡报关           | 2021-06-29 09:09:37 | 宁波国际检流发展股份有限公司 |            | 0      | 0     | 未服价  | CAR     | 价 Q详细          | 1        |
|                  | D20210628005       | 防境贸易型模          | 2021-06-28 15:38:56 | 宁波国际物流发展股份有限公司 |            | 0      | 0     | 未服价  | CPUB    | 价 Q详细          | 1        |
|                  | D20210628004       | 防地贸易整箱          | 2021-06-28 15:35:40 | 宁波国际物流发展股份有限公司 |            | 0      | 0     | 未报价  | CAR     | 价 Q详细          | 1        |
|                  | D20210628003       | 跨境贸易整幅          | 2021-06-28 15:34:19 | 注册则试公司         | 2021-06-30 | 0      | 0     | 未报价  | C2182   | 价 Q详细          | 1        |
|                  | D20210628002       | 防境贸易整箱          | 2021-06-28 15:32:27 | 注册顺武公司         | 2021-07-01 | 0      | 0     | 未服价  | CAR     | 价 <b>Q}¥</b> 相 | 1        |
|                  | D20210627002       | 跨境贸易拼稿          | 2021-06-27 22:15:05 | 宁波国际物流发展股份有限公司 | 2021-06-01 | 0      | 0     | 未报价  | C#183   | 价 Q详细          | 1        |
|                  | D20210623004       | 一般贸易整箱          | 2021-06-23 14:40:46 | 注册奏述公司         |            | 46     | 0     | 已級价  |         | Q详细            |          |
|                  | 显示第 1 到第 10 条记录,总共 | 17 张记录 每页显示 10。 | <b>张记录</b>          |                |            |        |       |      |         | c 1            | 2 >      |

服务商报价操作:点击 2186 的时候弹出报价界面如下图进行报价

| Note         Note           Strikt With         25           Strikt With         25           Strikt With         25           Strikt With         25           Strikt With         25           Strikt With         25           Strikt With         25           Strikt With         25           Strikt With         25           Strikt With With With With With With With Wit                                                                                                    | 35       0         2014733       0         2014734       0         2014735       0         2014736       0         2014737       0         2014738       0         2014738       0         2014739       0         2014739       0         2014739       0         2014739       0         2014739       0         2014739       0         2014739       0         2014739       0         201479       0         201479       0         201479       0         201479       0         201479       0         201479       0         201479       0         201479       0         201479       0         201479       0         201479       0         201479       0         201479       0         201479       0         201479       0         201479       0         201479       0         201479       0         201499       0                                                                                                    |                   |                       |       |      |        |     |            |     |
|----------------------------------------------------------------------------------------------------|----------------------------------------------------------------------------------------------------|-------------------|-----------------------|-------|------|--------|-----|------------|-----|
| Selection     Selection       Selection     Selection       Selection     Selection       Selection     Selection       Selection     Selection                                                                                                    | 35       321-47-30       322-47-32       322-47-32       322-47-32       322-47-32       322-47-32       322-47-32       322-47-32       322-47-32       322-47-32       322-47-32       322-47-32       322-47-32       322-47-32       322-47-32       322-47-32       322-47-32       322-47-32       322-47-32       322-47-32       322-47-32       322-47-32       322-47-32       322-47-32       322-47-32       322-47-32       322-47-32       322-47-32       322-47-32       322-47-32       322-47-32       322-47-32       322-47-32       322-47-32       322-47-32       322-47-32       322-47-32       322-47-32       322-47-32       322-47-32       322-47-32       322-47-32       322-47-32       322-47-32       322-47-32       322-47-32       322-47-32       322-47-32       322-47-32       322-47-32       322-47-32       322-47-32       322-47-32                                                                                                    | 洋橋 開始計            | 嫱                     |       |      |        |     |            |     |
| 응안 100 100 100 100 100 100 100 100 100 10                                                                                                    | 2024-07-30     Image: State State                         | (预计航程时间:          | 25                    |       |      |        |     |            |     |
| • ETD:         2014-92         Image: Heter in the second second s                                                                                                    | BARRACE     BAR       ARL     ARL       ARL     ARL       ARL     ARL       ARL     ARL       ARRACE     BAR       ARRACE     ARL       ARRACE     I       TOBUR     TO       ARL     ARL                                                                                                    | 报价有效期至:           | 2021-07-30            | 8     |      |        |     |            |     |
| · · · · · · · · · · · · · · · · · · ·                                                                                                    | APL         MIXICINA           Ar CVY 70 USD 150000         ARD           MRMAIL         Mot         Mail         Mail           MRMAIL         Mot         Mail         Mail         Mail           MRMAIL         Mot         Mail         Mail         Mail           MRMAIL         1         150000        ME         Mail         Mail           MAILING         1         70        ME         ARDS •                                                                                                    | • ETD:            | 2021-07-22            | =     |      |        |     |            |     |
| 日本部誌10: CV 70 JUS0 100000           CP         - 400         - 400         - 400         - 400         - 400         - 400         - 400         - 400         - 400         - 400         - 400         - 400         - 400         - 400         - 400         - 400         - 400         - 400         - 400         - 400         - 400         - 400         - 400         - 400         - 400         - 400         - 400         - 400         - 400         - 400         - 400         - 400         - 400         - 400         - 400         - 400         - 400         - 400         - 400         - 400         - 400         - 400         - 400         - 400         - 400         - 400         - 400         - 400         - 400         - 400         - 400         - 400         - 400         - 400         - 400         - 400         - 400         - 400         - 400         - 400         - 400         - 400         - 400         - 400         - 400         - 400         - 400         - 400         - 400         - 400         - 400         - 400         - 400         - 400         - 400         - 400         - 400         - 400         - 400         - 400         - 400         - 400         - 400         - 400         - 400 <td>新用地型         新台         政策         金額         所位         1599         単位           新用地型         新台         政策         金額         新位         1599         単位           TZWARR         *)         100000         1         1500000         一世         単元         1           第24条用         *         70         一世         単元         1         1         1         1         1         1         1         1         1         1         1         1         1         1         1         1         1         1         1         1         1         1         1         1         1         1         1         1         1         1         1         1         1         1         1         1         1         1         1         1         1         1         1         1         1         1         1         1         1         1         1         1         1         1         1         1         1         1         1         1         1         1         1         1         1         1         1         1         1         1         1         1         1         1         &lt;</td> <td>• 船公司:</td> <td>APL</td> <td></td> <td>美国总统</td> <td></td> <td></td> <td></td> <td></td> | 新用地型         新台         政策         金額         所位         1599         単位           新用地型         新台         政策         金額         新位         1599         単位           TZWARR         *)         100000         1         1500000         一世         単元         1           第24条用         *         70         一世         単元         1         1         1         1         1         1         1         1         1         1         1         1         1         1         1         1         1         1         1         1         1         1         1         1         1         1         1         1         1         1         1         1         1         1         1         1         1         1         1         1         1         1         1         1         1         1         1         1         1         1         1         1         1         1         1         1         1         1         1         1         1         1         1         1         1         1         1         1         1         1         1         1         1         1         <                                                                                                    | • 船公司:            | APL                   |       | 美国总统 |        |     |            |     |
| 89<br>20 一部9<br>- F9- 副同映型 単分 取集 金額 単位 所称 製注                                                                                                    | 新用級型 単位 25歳 金額 単位 75种 単位     State     State     Tate     T     | 总金额报价             | 介: CNY 70 ,USD 150000 |       |      |        |     |            |     |
| 10         ●務         ●務         ●数         金額         ●位         所称         報注                                                                                                    | 新用級型 新分 武皇 金額 単位 所特 触法     「正規用 * 15000 「1 「10000 「一個 第二 第二 * 1     「正規用 * 70 「一個 第二 10000 「一個 1000 * 1                                                                                                    | 吉思.               |                       |       |      |        |     |            |     |
| 序导         展現規型         単小         政量         全額         単位         所种         単位                                                                                                    | 新用級型 新会 武造 金額 用位 万种 制法<br>「江油県 ・」「50000 「1 」「50000 一低 魚元 ・<br>新元県県 ・」「70 一画 人民た ・                                                                                                    | 20 <b>-</b> 2019: |                       |       |      |        |     |            |     |
| 正確 中心 建汽油 建筑 重成 建筑 使利                                                                                                    | 副の成品         第67         第5第         第5第         第67         第5第           1318日期         *)         150000         「1         150000         一倍         第元         *)           第6月         *)         70         一個         第元         *)                                                                                                    |                   |                       |       |      |        |     |            |     |
|                                                                                                    | 1.1回記冊 * 15000 * 15000 * 15000 * 15000 (一覧 ) 回応 * 15000 (日本 15000 ) (日本 15000 ) (10000 ) (10000 ) (10000 ) (10000 ) (10000 ) (10000 ) (10000 ) (10000 ) (10000 ) (10000 ) (10000 ) (100 | 19-53<br>-        | 展用快型                  | - 19年 | 数量   | 150000 | 単位  | 940<br>H = | 御江王 |
| 1 1 1 1 1 1 1 1 1 1 1 1 1 1 1 1 1 1 1                                                                                                    | MR期刊 * 10 1 10 一截 人紀治 *                                                                                                    | 1                 | ↓J相勝用 ▼ 150000        |       |      | 150000 | -10 | 萬元 •       |     |
| 2 接欠期刊 * 70 1 70 一副 人民行 *                                                                                                    |                                                                                                    | 2                 | 报关器用 * 70             | 1     |      | 70     |     | 人民币 *      |     |
|                                                                                                    |                                                                                                    |                   |                       |       |      |        |     |            |     |
|                                                                                                    |                                                                                                    |                   |                       |       |      |        |     |            |     |
|                                                                                                    |                                                                                                    |                   |                       |       |      |        |     |            |     |
|                                                                                                    |                                                                                                    |                   |                       |       |      |        |     |            |     |
|                                                                                                    |                                                                                                    |                   |                       |       |      |        |     |            | _   |

报价录入界面分报价信息录入,录入完成后可以<sup>提交</sup>或者 <sup>保存</sup>, 提交就可以是马上提交给客户,保存就是暂时保存在自己这里。点击

询价详情

可以查看客户录入的询价详细信息,如下图

| 报价      |                 |          |        |           |   |           |            |    |         |            | × |
|---------|-----------------|----------|--------|-----------|---|-----------|------------|----|---------|------------|---|
| 振价详结 询  | 阶详结             |          |        |           |   |           |            |    |         |            |   |
| * 船公司   | ANL             | 渡国航运     |        |           |   |           |            |    |         |            |   |
| 起运港提供   | NINGBO CHINA    |          | 宁波     |           |   | 目的港交街:    | ΤΟΚΥΟ      |    | 东京      |            |   |
| 提货方式    | t: IF           | ٣        | 详细地址   |           |   | 预计提货日期:   | yyyy-MM-dd |    | 预计开船日期: | yyyy-MM-dd |   |
| 拖卡地址    | 河北省             | * Bilini | * 路北区  | v 111     |   |           |            |    |         |            |   |
| 是否启运港报关 | ti 🖌            |          | 运输方式:  | • 海运 🔿 空运 |   | 货柜类型:     | 普柜         | ٣  |         |            |   |
| 运费条款    | FREIGHT PREPAID | *        | 本单联系人: | 李XX       | 1 | 11@55.com | 1          |    |         |            |   |
| 療注      | E: 1            |          |        |           |   | 期望价格(美金): | 2222       |    |         |            |   |
|         |                 |          |        | h         |   |           |            |    |         |            |   |
| 委托单货物信息 |                 |          |        |           |   |           |            |    |         |            |   |
|         |                 |          |        |           |   |           |            |    |         |            |   |
| - 序     | <del>.</del>    | 中文品名     | 5      |           |   | 英文品名      |            |    | HS C    | ODE        |   |
| n - +   | 22              |          |        | 22        |   |           |            | 22 |         |            | A |
|         |                 |          |        |           |   |           |            |    |         |            |   |
|         |                 |          |        |           |   |           |            |    |         |            |   |
|         |                 |          |        |           |   |           |            |    |         |            |   |

提交 保存 **关闭** 

#### 2.3.2 订单管理

(9) 服务商在 订单管理 菜单进行查看客户下的订单,并进行接单操作。

| 订单编号:        |     | 提单号 |    | ◎ 復愛 ○ 東岡                          |      |            |     |        |       |      |                     |           |
|--------------|-----|-----|----|------------------------------------|------|------------|-----|--------|-------|------|---------------------|-----------|
|              |     |     |    |                                    |      |            |     |        |       |      |                     | Q 2 🗉 III |
| 订单编号         | 提单号 | 船名  | 航次 | 船公司                                | 截单时间 | ETD        | ETA | 起运港    | 目的港   | 订单状态 | 订单生成时间 🥊            | 操作        |
| B20210701001 |     |     |    | ANL                                |      | 2021-07-15 |     | CNNGB  | JPTYO | 已发送  | 2021-07-01 11:35:52 | 「宿査者」の接筆  |
| B20210629003 |     |     |    |                                    |      |            |     |        |       | 已发送  | 2021-06-29 10:54:42 | 「宮査者」(Q接単 |
| B20210628002 | 123 |     |    |                                    |      |            |     | AEAAB  |       | 已发送  | 2021-06-28 01:34:36 | 「富豊吾」(Q限単 |
| B20210627001 |     |     |    | Alianca Navegacao e Logistica Ltd. |      | 2021-06-10 |     | 111111 | AEAAB | 已发送  | 2021-06-27 23:13:04 | 「ぼ査査」 Q提単 |
| B20210623006 |     |     |    | ANL                                |      | 2021-06-23 |     | AEAJM  | AEAJM | 已发送  | 2021-06-23 22:33:38 | 「宮査石」(Q接単 |
| B20210623002 | 22  | 明明  | 11 | Alianca Navegacao e Logistica Ltd. |      | 2021-06-18 |     | AEAJM  | AEDXB | 已发送  | 2021-06-23 15:23:47 | 「富善者」(Q接単 |
|              |     |     |    |                                    |      |            |     |        |       |      |                     |           |

显示第 1 到第 6 奈记录,总共 6 奈记录

# 点击<sup>Q接单</sup>操作,就完成了该订单接单

点击 255 ,可以查看该订单的详细信息

| 订舱单查看   |                |      |         |              |          |                  |          |   |        |                 | ×          |
|---------|----------------|------|---------|--------------|----------|------------------|----------|---|--------|-----------------|------------|
| 订舱单     |                |      |         |              |          |                  |          |   |        |                 |            |
| *船公司:   | ANL            | 澳国航运 | 船名:     |              |          | 航次:              |          |   | 提单号:   |                 |            |
| • ETD:  | 2021-07-15     | 8    | 截关时间:   | yyyy-MM-dd   | <b>m</b> | *运输条款:           | CY/CY    | Ŧ | *付款方式: | FREIGHT PREPAID | *          |
| 付款地点:   | ABU AL BUKHOOS | Н    | 约号:     |              |          | NAME<br>ACCOUNT: |          |   | 航线代码:  |                 |            |
| 外部系统编号: |                |      | 航线:     |              |          | 合同号:             |          |   |        |                 |            |
| 客户信息备注: |                |      |         |              |          |                  |          |   |        |                 | li -       |
| *发资人:   | 111            |      |         |              |          | * 收敛人:           | 111      |   |        |                 | 4          |
| *通知人:   | 111            |      |         |              |          | 第二通知人:           |          |   |        |                 | 4          |
| 提货地:    |                |      | • 启运港:  | NINGBO CHIN/ | 宁波       | 中转港:             |          |   | 卸货港:   |                 |            |
| *目的港码头: | TOKYO          | 东京   |         |              |          |                  |          |   |        |                 |            |
| •件数:    | 11             |      | 毛靈:     | 11.00000     |          | *体积:             | 11.00000 |   | 箱型箱量:  |                 |            |
| 暖头:     | 111            |      |         |              | 4        | •货物描述:           | 1111     |   |        |                 | h          |
| 货柜类型:   | 普柜             | *    | • 运输方式: | 海运 • 空运      |          | 进仓编号:            |          |   |        |                 |            |
|         |                |      |         |              |          |                  |          |   |        |                 | <b>200</b> |

#### 2.3 数据维护(服务商后台)

| 跨境物流     |   | ≡        |      |              |            |         |            |                |                |                |      |            |            |            | 🕈 回到首页     | 22 全屏      | ۵       | 级管理员          |
|----------|---|----------|------|--------------|------------|---------|------------|----------------|----------------|----------------|------|------------|------------|------------|------------|------------|---------|---------------|
| admin    |   | *        | 首页   | 订单操作 ◎       | 智能报关 🛛     | 数据补录 🛛  |            |                |                |                |      |            |            |            |            |            | ÷       | • <b>2</b> 周新 |
|          | 0 |          | 提单号: |              |            | 船名:     |            |                |                | 航次:            |      |            | 创建时间       | ]: 同步时间    |            | Q.搜索       | 0 1 H   |               |
| ● 目贝     |   |          |      |              |            |         |            |                |                |                |      |            |            |            |            |            |         |               |
| 询价中心     | < |          | 8 朴录 |              |            |         |            |                |                |                |      |            |            |            |            | Q 2        | ; 🔳     | III •         |
| 订单管理     | < | C        | 备注   | 提单号          | 船名         | 航次      | 预计高港时间     | 截单时间           | 截关日            | 预计到港日          | 报关单号 | 接受订舱时间     | 放箱确认时间     | 船东确认时间     | 起运港查验日期    | 海关放行日期     | 码头放行    | 动间            |
| 数据维护     | ~ | C        |      | D12891729812 | A.P.MOLLER | 0MB7XE1 | 2020-05-13 | 2020-<br>05-13 | 2020-<br>05-13 | 2020-05-<br>13 | 008  | 2020-05-13 | 2020-05-13 | 2020-05-13 | 2020-05-13 | 2020-05-13 | 2020-05 | i-13          |
| 数据补录     |   | Ŀ        |      |              |            |         |            |                |                |                |      |            |            |            |            |            |         |               |
| 业务中心     | < | <u>.</u> | 示第1至 | 」第 1 条记录,总共  | 1条记录       |         |            |                |                |                |      |            |            |            |            |            |         |               |
| ≡ 基础信息管理 | < |          |      |              |            |         |            |                |                |                |      |            |            |            |            |            |         |               |
| ✿ 系统管理   | < |          |      |              |            |         |            |                |                |                |      |            |            |            |            |            |         |               |
| ■ 系统监控   | < |          |      |              |            |         |            |                |                |                |      |            |            |            |            |            |         |               |

订舱数据将通过接口将数据上传至平台,若信息不全,用户可选中单 条数据后点击 《\*\*录 按钮在弹出框中进行补录,如下图所示:

| 跨境物流     |     |   | =                                           |             |            |              |              |          | # [2   | 到首页 | ※ 全屏       |       | 级管理员  |
|----------|-----|---|---------------------------------------------|-------------|------------|--------------|--------------|----------|--------|-----|------------|-------|-------|
| admin    |     | * | 首页                                          | 订单操作 🛛      | 智能报关 🛛     | 数据补录 〇       |              |          |        |     |            |       |       |
|          | 191 |   | 提单号:                                        |             |            | 修改订舱数据       |              |          | - 21 × |     | Q 184      | C Min |       |
| 骨 百页     |     |   |                                             | _           | _          |              |              |          | 0.5    | -   |            |       |       |
| 询价中心     | ¢   |   | <b>18</b> 1 朴泉                              |             |            | 装车信息         |              |          |        |     | Q (        |       | III - |
| 订单管理     | · ſ |   | Sec. 10. 10. 10. 10. 10. 10. 10. 10. 10. 10 | 提单号         | 船名         | 提单号:         | D12891729812 |          |        | 验日期 | 海关放行日期     | 码头放行  | 节时间   |
| 數脲维护     | ~   |   |                                             | D1289172981 | 2 A.P.MOLI | 船名:          | A.P.MOLLER   |          |        | 13  | 2020-05-13 |       | 5-13  |
| 数据补录     |     |   | _                                           |             | _          | <b>前</b> 2次: | 0MB7XE1      |          |        |     |            |       |       |
| 业务中心     |     |   | 显示第1                                        | 到第1条记录,总    | 共1条记录      | ALC: NO.     |              |          |        |     |            |       |       |
| 11.991-0 |     |   |                                             |             |            | 预计离港时间:      | 2020-05-13   | <b>m</b> |        |     |            |       |       |
| ≡ 基础信息管理 | ۲   |   |                                             |             |            | 截单时间:        | 2020-05-13   | <b>#</b> |        |     |            |       |       |
| ✿ 系统管理   | ٢   |   |                                             |             |            | 截关日:         | 2020-05-13   | <b></b>  |        |     |            |       |       |
| ■ 系统监控   | ۲   |   |                                             |             |            | 預计到港日:       | 2020-05-13   | ÷        |        |     |            |       |       |
| ≡系统工具    | ¢   |   |                                             |             |            | 报关单号:        | 008          |          |        |     |            |       |       |
|          |     |   |                                             |             |            |              |              | **       |        |     |            |       |       |
|          |     |   |                                             |             |            |              |              | an:      | 关闭     |     |            |       |       |
|          |     |   |                                             |             |            |              |              |          |        |     |            |       |       |

#### 2.4 基础信息管理(管理员界面)

通过该界面对于船公司、港口等字段进行管理,可进行新增、修改, 如下图所示:

| 跨境物流            |                             |                                    |      |            |           | # 日到首页          | X 全屏  | (2) 458128 | B      |
|-----------------|-----------------------------|------------------------------------|------|------------|-----------|-----------------|-------|------------|--------|
| admin           | ◀ 首页 订单操作 ○ 智能报关 ○          | 数振社員 〇 潜口 〇                        |      |            |           |                 |       | )÷ 0       | RI     |
|                 | (CER):                      | 萬文名:                               | 中文名: |            |           |                 |       |            |        |
| 希 前页            |                             |                                    |      |            |           |                 |       |            |        |
| 制的中心 〈          | + 15.11 (7 1922 × 2019      |                                    |      |            |           |                 | Q 2   | ; ⊞ ⊞-     |        |
| 订单管理 〈          | □ 代詞                        | 英文名                                |      | 中文名        |           | 攝作              |       |            |        |
| 政策推护 <          | C KRMOK                     | MOKPO                              |      | 木浦         |           | (2)编辑 (2)编辑     |       |            |        |
| · 0中改重          | C ITMON                     | MONFALCONE                         |      | 联法尔科内      |           | (7)852 ×810     |       |            |        |
|                 | CAMLS                       | MONT LOUIS                         |      | 荥挡易        |           | (2)第四 ×田林       |       |            |        |
| 20              | 🗅 јммвј                     | MONTEGO BAY                        |      | 廠特對贝       |           | (2%服 本服除        |       |            |        |
| 服公司             | GBMON                       | MONTROSE                           |      | 荥特罗斯       |           | Cristii ×819    |       |            |        |
| A SIGNER (      | PGMOR                       | MOROBE                             |      | 莫罗贝        |           | (7)(05) ×(0.19) |       |            |        |
| C SYSTEME       | VEMOR                       | MORON                              |      | 莫応         |           | (7)前四 ×田市       |       |            |        |
| ■ <u>系统监控</u> < | C RUMOS                     | MOSCOW                             |      | 莫斯科        |           | (7/85) ×809     |       |            |        |
| ■系统工具 <         | NOMSS                       | MOSS                               |      | 莫斯         |           | (2)编辑 ×删除       |       |            |        |
|                 | C AUMOU                     | MOURILYAN                          |      | 莫里杨准       |           | (2)協盟 米田玲       |       |            |        |
| and initial and |                             |                                    |      |            |           |                 |       |            |        |
| 跨現物流            | •                           |                                    |      |            |           | • HYBA          | X 2 H |            | 84<br> |
| - 在51 - 注約      | ★ 首页 订单操作 0 智能很关 0          | 数据社会 第二 の 結公司 の                    |      |            |           |                 |       | ₩ 01       | 1ik    |
| # 首页            | 16 L1109:                   | AX8:                               | 中又名: | Q REAL DEE |           |                 |       |            |        |
| 制的中心 〈          | + 添加 (2 修改 × 20)            |                                    |      |            |           |                 | ۹۵    | ⊞ ⊞-       |        |
| 订单管理 〈          | □ 港口代码                      | 英文名                                |      |            | 中文名       | 5               | il:   |            |        |
| BRHIP (         | D BNM                       | BONAMI SHIPPING LTD                |      |            | 邦拿美航运     | 0185            | ×809  |            |        |
|                 | C YZJ                       | YZJ                                |      |            | 杨子江       | 0185            | ×802  |            |        |
|                 | D PEAK                      | PEAK                               |      |            | 被可動运      | 0165            | ×Bit  |            |        |
| = #65868        | APL                         | APL                                |      |            | 美国总统      | 0168            | ×BR   |            |        |
| alli<br>Road    | HASCO                       | SHANGHAI HAI HUA SHIPPING CO., LTD |      |            | 海华        | 0/65            | ×809  |            |        |
|                 | HEUNG-A                     | HEUNG-A                            |      |            | <u>光亚</u> | 0185            | ×80   |            |        |
| ● 苏统管理 〈        | ONE                         | Ocean Network Express Pte. Ltd.    |      |            | 海洋河联      | 0165            | ×Bit  |            |        |
| ■ <u>系统当控</u> ( | O NBOS                      | NINGBO OCEAN SHIPPING CO, LTD      |      |            | 宁波退洋      | (79)            | ×删除   |            |        |
| ≡系统工具 <         | 🗆 sci                       | SCI                                |      |            | 印度图象      | 01983           | ×Bit  |            |        |
|                 | C SLL                       | SAMUDERA SHIPPING LINE LTD.        |      |            | 萨姆达拉赖务公司  | ONER            | ×809  |            |        |
|                 | 显示篇 1 到篇 10 条记录,总共 88 条记录 考 | ·                                  |      |            |           | < 1 2           | 3 4 1 | 5 9 >      |        |

2.5 系统管理

系统管理主要作用为管理员对于物流服务商进行审核,以免其他非物

流服务商入驻后导致客户混淆,同时可对于菜单名称、字典、日志等 分别进行管理,如下图:

| 跨境物流         | -  | 1    |          |        |       |        |     |               |      |       |       |              |       |        |         |            |          |  | # 田智賞页        | X全服  | 2   | ) ###1 | 2種员 |
|--------------|----|------|----------|--------|-------|--------|-----|---------------|------|-------|-------|--------------|-------|--------|---------|------------|----------|--|---------------|------|-----|--------|-----|
|              | 41 | 首页   | 订单提作 〇   | 8165   | 咲 0   | 数据計量 0 | 港口( | 0 <u>8</u> 12 | 2月 0 | 角色管理( | 分配用户( | > 序典管:<br>() | 理 0 月 | 東岸管理 0 | 参数设置 0  |            |          |  |               |      |     | ÷      | の周期 |
|              | A  | 通名称  |          |        |       | 权限字符:  |     |               |      | 角色状   | 志: 所有 |              | ~     | 创建时间:  | 开始时间    | 独带时间       | 9.世家 の世界 |  |               |      |     |        |     |
| #84          |    |      | (2.00 M  |        | Date  |        |     |               |      |       |       |              |       |        |         |            |          |  |               |      | ~ . |        |     |
| 1100000 (    |    |      | A MAX AL |        | 84.76 |        |     | 084           | HT Å |       | 82.64 | *            |       | 4      | in is a | Alleria (  |          |  | 12.14         | ų    |     | 6      | •   |
| 10-F-111     |    |      | 9 C 38 9 |        |       |        |     | admin         | 7    |       | 1     |              |       | ,      |         | 2021-03-12 | 09:50:32 |  | (7)452 ×889 0 | 医多操作 |     |        |     |
|              |    | D 2  |          |        | 装通角色  |        |     | commo         | 'n   |       | 2     |              |       |        | •       | 2021-03-12 | 09:50:32 |  | (796) ×883 0  | 更多操作 |     |        |     |
| = 基础信息管理 <   |    | 0 4  |          |        | 物流商   |        |     | logistic      | s    |       | 106   |              |       |        |         | 2021-06-17 | 09:01:10 |  | (7%)(E *#0)   | 更多操作 |     |        |     |
| ● 系统管理 ~     | 9  | 示第 1 | 到第3条记录,总 | 共 3 条记 | 录     |        |     |               |      |       |       |              |       |        |         |            |          |  |               |      |     |        |     |
| 800 <b>0</b> |    |      |          |        |       |        |     |               |      |       |       |              |       |        |         |            |          |  |               |      |     |        |     |
| 泉华台理         |    |      |          |        |       |        |     |               |      |       |       |              |       |        |         |            |          |  |               |      |     |        |     |
| 多数设置         |    |      |          |        |       |        |     |               |      |       |       |              |       |        |         |            |          |  |               |      |     |        |     |
| 日志始盟 〈       |    |      |          |        |       |        |     |               |      |       |       |              |       |        |         |            |          |  |               |      |     |        |     |
| ■ <u> </u>   |    |      |          |        |       |        |     |               |      |       |       |              |       |        |         |            |          |  |               |      |     |        |     |
| ■ 新築王員 〈     |    |      |          |        |       |        |     |               |      |       |       |              |       |        |         |            |          |  |               |      |     |        |     |
|              |    |      |          |        |       |        |     |               |      |       |       |              |       |        |         |            |          |  |               |      |     |        |     |
|              |    |      |          |        |       |        |     |               |      |       |       |              |       |        |         |            |          |  |               |      |     |        |     |

(角色管理)

| 跨境物流                    |   |              |               |        |      |       |         |        |        |               |        |   |      |     | @ 回到首页                        | 24 全屏 | () ii | 微管理员 |
|-------------------------|---|--------------|---------------|--------|------|-------|---------|--------|--------|---------------|--------|---|------|-----|-------------------------------|-------|-------|------|
| admin<br>0 7755 00 2155 |   | 前页           | 订单操作 0 智能接关 0 | 数据补录 0 | 港口 0 | 顧公司 0 | 角色管理 0  | 分配用户 0 | 字典管理 0 | <b>萊華管理</b> O | 参数定置 0 |   |      |     |                               |       | 10    | の用所  |
|                         | 3 | <b>此</b> 单名称 | h             | 禁華状态:  | 所有   |       | ~ Q 22# | の服用    |        |               |        |   |      |     |                               |       |       |      |
| * 694                   |   |              |               |        |      |       |         |        |        |               |        |   |      |     |                               |       |       |      |
| 谢价中心 〈                  |   | + 8612       | ☞ 總改 == 展开/折叠 |        |      |       |         |        |        |               |        |   |      |     |                               | C     | i C   | ≣•   |
| 订单管理 <                  |   | ž            | <b>其单名</b> 称  |        | 推序   |       | 请求地     | 址      |        | 类型            | 可见     |   | 权限标识 | 题:  | 9                             |       |       |      |
| 题新维护 <                  |   | 0            | ▶ 课价中心        |        | 10   |       |         |        |        | HØ            | 25     | ) |      | (r  | 编辑 十新雄 自制块                    |       |       |      |
| <u>业</u> 5中6 <          |   | 0            | > 订单管理        |        | 20   |       |         |        |        | HR            | Ba     | ) |      | (2) | 992 <b>+</b> 972 <b>6</b> 899 |       |       |      |
| ■基础保密管理(                |   | 0            | 数据线户          |        | 21   |       | *       |        |        | HR            | 27     |   |      | (C) | SR +新聞 自制於                    |       |       |      |
|                         |   | 0            | ● 业务中心        |        | 30   |       |         |        |        | 日憂            | 27     | ) |      | (2) | #\${ +\$(# \$B\$)             |       |       |      |
| ● 从统管理 ~                |   | 0            | ▲ 业务管理        |        | 39   |       | #       |        |        | 目录            | R120   | ) |      |     | 彩冠 十新塔 自動除                    |       |       |      |
| 角色管理                    |   | 0            | ▶ ■ 基础信息管理    |        | 60   |       |         |        |        | HR            | 27     | ) |      | a   | 编辑 十新增 自制效                    |       |       |      |
| <b>单单管理</b><br>学曲MTB    |   | 0            | ● 系统管理        |        | 70   |       |         |        |        | H.R.          | 27     | ) |      | 12  | 999 <b>+</b> 810 <b>68</b> 99 |       |       |      |
| 多数设置                    |   | 0            | ▶■ 系统监控       |        | 80   |       | #       |        |        | BR            | 27     | ) |      | 12  | NG +NG 0000                   |       |       |      |
| 日志曾晋(                   |   | 0            | ▶ ■ 系统工具      |        | 90   |       |         |        |        | HR            | 27     | • |      | C2  | 编辑 十新雄 自動除                    |       |       |      |
| ■ 系统监控 〈                |   |              |               |        |      |       |         |        |        |               |        |   |      |     |                               |       |       |      |
| EXETE (                 |   |              |               |        |      |       |         |        |        |               |        |   |      |     |                               |       |       |      |
|                         |   |              |               |        |      |       |         |        |        |               |        |   |      |     |                               |       |       |      |
|                         |   |              |               |        |      |       |         |        |        |               |        |   |      |     |                               |       |       |      |
|                         |   |              |               |        |      |       |         |        |        |               |        |   |      |     |                               |       |       |      |
|                         |   |              |               |        |      |       |         |        |        |               |        |   |      |     |                               |       |       |      |

(菜単管理)

| 跨境物流                                     |                   |                       |                      |                           |                     | 🖛 回到首页 🛛 🗙 全屏 🤮 超度管理 |
|------------------------------------------|-------------------|-----------------------|----------------------|---------------------------|---------------------|----------------------|
| admin                                    | 4 首页 订单操作 0       | 智能服关 0 数据补录 0         | 港口 の 船公司 の 角色管理 の 分配 | 用户 0 字典哲理 0 禁単哲理 0 参数设置 0 |                     | ₩ ØR                 |
| * NA                                     | 李典名称:             | 字典英型:                 | 李典状态: 所有             | ✓ 前職时间: 开始时间              |                     |                      |
| )))) (1) (1) (1) (1) (1) (1) (1) (1) (1) | +8/2 (7/6/2 × 2   | B注 ▲母出 ○清理成存          |                      |                           |                     | Q ∅ ⊞ ⊞              |
| 订单管理 <                                   | □ 字典主键            | 字典名称 🕴                | 字典岗型 ◊               | 秋态 醫注                     | 创建时间                | 擬作                   |
| 10,96103P <                              | D 1               | 用卢性别                  | sys_user_sex         | (1) 用户性版列表                | 2021-03-12 09:50:33 | (27编辑) 加利纳 米酸林       |
|                                          | D 2               | 原单状态                  | sys_show_hide        | (正常) 菜单状态列表               | 2021-03-12 09:50:33 | (2)前指 開始表 末期時        |
| _                                        | 0 3               | 系统开关                  | sys_normal_disable   | (1) 系统开关列表                | 2021-03-12 09:50:33 | (27%)组 開利表 末勤於       |
|                                          | - 4               | 任务状态                  | sys_job_status       | 任务状态列表                    | 2021-03-12 09:50:33 | Gr编辑 医利表 本部的         |
| ◎ 系统管理 ~                                 | 0 5               | 任务分组                  | sys_job_group        | (重整) 任务分组列表               | 2021-03-12 09:50:33 | (27编辑 開時表 実態性        |
| 角色管理                                     | 6                 | 系统是否                  | sys_yes_no           | (1) 系统是否列表                | 2021-03-12 09:50:33 | (27编辑 ###### 米酸特     |
| 荣华管理                                     | 0 7               | 通知世型                  | sys_notice_type      | <b>王兄</b> 通知尚型列表          | 2021-03-12 09:50:33 | (2)前级 田利表 末期時        |
| **************************************   | 0.8               | 通知状态                  | sys_notice_status    | (重要) 遭如状态列表               | 2021-03-12 09:50:33 | (2%報報 ) 無利表 (本制件)    |
| 日志管理(                                    | 9                 | 操作类型                  | sys_oper_type        | 重整 操作类型列表                 | 2021-03-12 09:50:33 | (2)编辑 開新機 実際時        |
| ■ 系统监控 〈                                 | 10                | 系统状态                  | sys_common_status    | ES 显示状态列表                 | 2021-03-12 09:50:33 | (27%)這一個月後(本面的)      |
| ■系统工具 <                                  | 显示第 1 到第 10 条记录,S | 8共 36 条记录 每页显示 10 - 9 | 20章                  |                           |                     | · 1 2 3 4 ·          |

(字典管理)

| 跨境物流                                   | =           |                            |                      |             |             |             |                     | • E1165 | X 2 H     | 1000000000000000000000000000000000000 |
|----------------------------------------|-------------|----------------------------|----------------------|-------------|-------------|-------------|---------------------|---------|-----------|---------------------------------------|
| admin                                  | 4 首页 订单操作 ( | 0 智能服火 0 数据补录 0 港口 0 船公司 0 | 角色管理 0 分配用户 0 字典管理   | ○ 菜单管理 ○ ●  | 数设置 0       |             |                     |         |           |                                       |
| () ( ( ( ( ( ( ( ( ( ( ( ( ( ( ( ( ( ( | 参数名称:       | 参数键名:                      | 系统内置: 所有             | ✓ 创建时间: 开始: | 10 . (0.000 |             |                     |         |           |                                       |
| # 首页                                   |             |                            |                      |             |             |             |                     |         |           |                                       |
| 题的中心 〈                                 | +新譜 (2183)  | × 無除 ▲ 特出 〇 清澄液存           |                      |             |             |             |                     |         | Q D       | ⊞ -                                   |
| 订单管理 <                                 | □ 参数主规      | 参数名称                       | 参数键名                 | 参数硬值        | 系统内置        | 質注          | 创建时间                |         | 操作        |                                       |
| Billin <                               | 0 1         | 主框架页-默认皮肤样式名称              | sys.index.skinName   | skin-blue   | <b>(2)</b>  | 蓝色 skin-bl  | 2021-03-12 09:50:33 |         | 2%88      | (B(9)                                 |
| @\$\$ <b>#</b> 6 <                     | D 2         | 用户管理·环号初始密码                | sys.user.initPasswor | 123456      | <b>(2)</b>  | 初始化电码 1234  | 2021-03-12 09:50:33 |         | CPIES     | (83)                                  |
|                                        | □ 3         | 主框架页-做边栏主题                 | sys.index.sideTheme  | theme-dark  |             | 深黑主题theme   | 2021-03-12 09:50:33 |         | 0168      | 488.02                                |
| = 骨髓的容易描 (                             | - 4         | 账号自动-最否开启用户注册功能            | sys.account.register | false       |             | 是否开启注册用户功能  | 2021-03-12 09:50:33 |         | (2)(45)   | (80)                                  |
| ● 系统管理 ~                               | □ s         | 用户管理-密码字符范围                | sys.account.chrtype  | 0           |             | 默认任意字符范围。0  | 2021-03-12 09:50:33 |         | 179852    | 图称                                    |
| 角色管理                                   | D 6         | 用户管理-初始回码修改策略              | sys.account.initPass | 0           | ø           | 0:初始密码修改策略  | 2021-03-12 09:50:33 |         | 2%88      | 4809                                  |
| 草单管理                                   | 0 7         | 用户管理-张号密码更新闻期              | sys.account.password | 0           | •           | 密码更新闻期 (加可数 | 2021-03-12 09:50:33 |         | (Pill Si  | (809                                  |
| 7,512<br>5505                          | C 8         | 主框架页-菜单导航显示风格              | sys.index.menuStyle  | default     | •           | 華華导航显示风格(d  | 2021-03-12 09:50:33 |         | (2)(6)(5) | (80)                                  |
| 日志啓羅(                                  | 9           | 主框架页-是否开启页脚                | sys.index.ignoreFoot | true        | <b>(</b> )  | 是否开启南部页脚显示  | 2021-03-12 09:50:33 |         | 12/96/52  | (B)))                                 |
|                                        | 显示第1到第9条记录。 | , 总共 9 条记录                 |                      |             |             |             |                     |         |           |                                       |
| - Monanta                              |             |                            |                      |             |             |             |                     |         |           |                                       |
| ■私焼工具 〈                                |             |                            |                      |             |             |             |                     |         |           |                                       |
|                                        |             |                            |                      |             |             |             |                     |         |           |                                       |
|                                        |             |                            |                      |             |             |             |                     |         |           |                                       |

## (参数设置)

| 跨境物流          | -        |               |         |           |             |        |               |                 |              |                          | # 田智首页              | X全部  |         | 機管理员         |
|---------------|----------|---------------|---------|-----------|-------------|--------|---------------|-----------------|--------------|--------------------------|---------------------|------|---------|--------------|
| admin         | <b>4</b> | ( 订单操作 〇      | BREEX O | 数据补景 0    | 港口 0 船公司 0  | 角色管理 O | 分配用户 0 字典管理 0 | 京単管理 0 参数设置 0   | 操作日志 〇       |                          |                     |      | н       | の刑害          |
| · 11月         | 系统模      | 映:            |         | 操作人员:     |             | 操作供型   | 诸选择           | 摄作状态: 所有        | ✓ 操作时间: 开始时间 | <ul> <li>柏本时间</li> </ul> | Q 世家 ○ 田田           |      |         |              |
| <b>制的中心</b> 〈 | ×B       | 8. 自清空 🔺 1    | 92      |           |             |        |               |                 |              |                          |                     | ٩    |         | <b>III</b> ~ |
| 订单管理 〈        |          | 日志嶋号          | 系统模块    |           | 操作类型        | 攝作人员 💧 | 部门名称          | 主机              | 摄作地点         | 摄作状态                     | 垂作时间 <b>▼</b>       |      | 操作      |              |
| 数规维护 <        |          | 932           | 授单      |           | (878)       | yh1    |               | 127.0.0.1       | 内洞IP         | (121)                    | 2021-07-01 14:00:46 |      | Q详细     |              |
| 9500 <        |          | 931           | 字典数据    |           | 26187       | admin  | 研发部门          | 127.0.0.1       | 内同IP         | 1E10                     | 2021-07-01 13:58:12 |      | Qi#fil  |              |
|               |          | 930           | 亨典数据    |           | <b>新旧</b>   | admin  | 研发部门          | 127.0.0.1       | 内同IP         | 版功                       | 2021-07-01 13:58:04 |      | Qiffe   | L            |
|               |          | 929           | 字典类型    |           | (S18)       | admin  | 研授部门          | 127.0.0.1       | 内阿IP         | 載功                       | 2021-07-01 13:57:20 |      | Q详细     | L            |
| ● 系统管理 ~      |          | 928           | 字典类型    |           | (873X)      | admin  | 研发部门          | 127.0.0.1       | 内阿IP         | 識功                       | 2021-07-01 13:56:47 |      | Q详细     | L            |
| 角色發展          |          | 927           | 字典数据    |           | (tite)      | admin  | 研发部门          | 127.0.0.1       | 内同IP         | 1510                     | 2021-07-01 13:56:36 |      | Qiffe   |              |
| 菜单管理          |          | 926           | 授单      |           | <b>(11)</b> | yh1    |               | 125.117.237.213 | 300.300      | 1673)                    | 2021-07-01 11:46:29 |      | Qj#fill |              |
| 学典管理          | 0        | 925           | 发送订胎数   | 8         | (#td)       | admin  | 研发部门          | 125.117.237.213 | 300.300      | 鹿切                       | 2021-07-01 11:41:31 |      | Q详细     |              |
| 日本韓国 、        |          | 924           | 询价订舱    |           | (2118)      | admin  | 研設部门          | 125.117.237.213 | 301.301      | 1533                     | 2021-07-01 11:35:51 |      | Q详细     |              |
| 操作日志          | 0        | 923           | 选择服价    |           | 3118        | admin  | 研发即门          | 125.117.237.213 | 300.300      | 1673)                    | 2021-07-01 11:29:25 |      | Qiffel  |              |
| 登录日志          | 显示器      | 1 到第 10 亲记录,! | 833 条记录 | 每页显示 10 - | 祭记录         |        |               |                 |              |                          | E 1 2 3 4 5         | 84 > | 1       | 肌粒           |
| ■ 系统监控 <      |          |               |         |           |             |        |               |                 |              |                          |                     |      |         |              |
| виета (       |          |               |         |           |             |        |               |                 |              |                          |                     |      |         |              |

(日志管理)